# Step-by-step Instructions to Register for TSI Math Prep

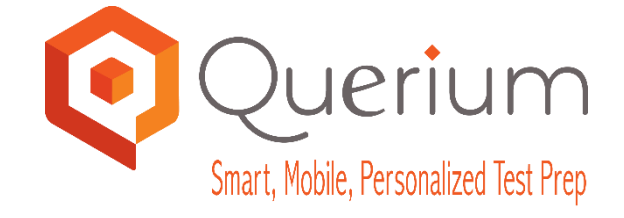

August 18, 2014

## Step 1: Shopify!

• Go to <a href="http://store.querium.com">http://store.querium.com</a> and click "Add to cart":

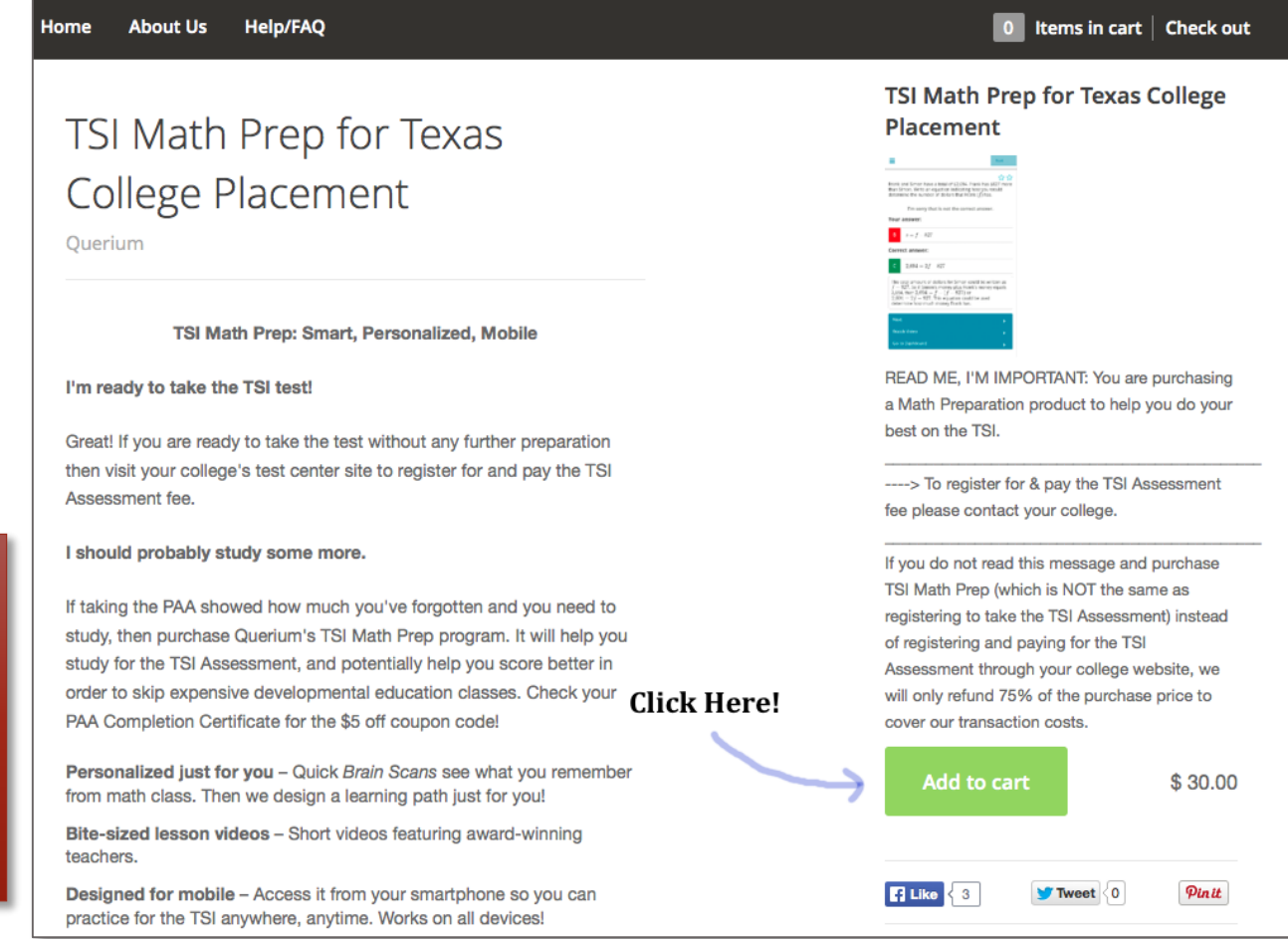

You may have to wait a few seconds before Shopify sends you to the next page – just be patient and only hit the button once!

Confidential - © 2014 Querium Corp

## Step 2: Tell us who you are!

- Fill in your School or most frequently accessed Email address—watch for typos!
- Enter your proper first and last name, address and phone
- Click on "Continue to Next Step"

| YOUR CONTA      | CT EMAIL         |  |
|-----------------|------------------|--|
|                 |                  |  |
|                 |                  |  |
|                 |                  |  |
|                 |                  |  |
| BILLING ADD     | RESS             |  |
| First Name      |                  |  |
| Last Namo       |                  |  |
| Last Name       |                  |  |
| Company         |                  |  |
| Address         |                  |  |
| Address2        |                  |  |
| City            |                  |  |
| City            |                  |  |
| Postal/ZIP Code |                  |  |
| Country         | United States \$ |  |
| State           | Texas ‡          |  |
| Phone           |                  |  |
| T HONG          |                  |  |
|                 |                  |  |

## Step 3: Paying for TSI Math Prep

- Under "DISCOUNTS" type in: **WTC** to get the \$5 discount
- This is case sensitive, so please verify your spelling and capitals!

| You're purchasir                                                                                                    | ng this                                                  |                                                                   | ÷ 22 40                                                                       |
|----------------------------------------------------------------------------------------------------|----------------------------------------------------------|-------------------------------------------------------------------|-------------------------------------------------------------------------------|
| Compared to the second second se | TSI Math Prep for Texas College Placement<br>1x \$ 30.00 |                                                                   | <b>5 32.48</b><br>Including \$ 2.48 taxes.<br>step 2 of 2                     |
| DISCOUNT                                                                                                    |                                                          |                                                                   | _                                                                             |
| DISCOUNT<br>Have a discount<br>WTC                                                                                                    | S E Code? Enter it here I It                             | Enter the di<br>t is case se                                      | scount here.<br>nsitive!                                                      |
| Have a discount<br>WTC<br>HOW WOU                                                                                                    | S E code? Enter it here It Apply                         | Enter the di<br>t is case sen<br>DRDER?                           | scount here.<br>nsitive!<br>tion. To learn more, please view our              |
| Have a discount<br>WTC<br>HOW WOU<br>All transactions<br>privacy policy.                                                                                                    | S Ecode? Enter it here It Apply                          | Enter the di<br>t is case set<br>DRDER?<br>ur credit card informa | scount here.<br>nsitive!<br>tion. To learn more, please view our<br>Last Name |

## How to Register within TSI Math Prep

## Part One: Choosing the Right College!

 You will get an email that tells you to "Click Here" to register. If you can't find it then check your junk folder or spam filter.

Be sure to pick Western Texas College!!

| Email Address:                                                                                                    |                                                   |      |
|----------------------------------------------------------------------------------------------------|---------------------------------------------------|------|
| jen+56@querium.com                                                                                                    |                                                   |      |
| Email Address Confirmation                                                                                                    | ı:                                                |      |
| jen+56@querium.com                                                                                                    |                                                   |      |
| College You Plan to Attend:                                                                                                    |                                                   |      |
| Virginia College-Austin                                                                                                    |                                                   |      |
| Wade College<br>Wayland Baptist University<br>Weatherford College<br>West Texas A & M University<br>Western Technical College                                                                                                  | Be careful! You should ch<br>The correct college! | noos |
| Wade College<br>Wayland Baptist University<br>Weatherford College<br>West Texas A & M University<br>Western Technical College<br>Western Texas College                                                                         | Be careful! You should ch<br>The correct college! | 100S |
| Wade College<br>Wayland Baptist University<br>Weatherford College<br>West Texas A & M University<br>Western Technical College<br>Western Texas College<br>Wharton County Junior College                                        | Be careful! You should ch<br>The correct college! | noos |
| Wade College<br>Wayland Baptist University<br>Weatherford College<br>West Texas A & M University<br>Western Technical College<br>Western Texas College<br>Wharton County Junior College<br>Wiley College<br>Unknown/Not Listed | Be careful! You should ch<br>The correct college! | noos |

# How to Register within TSI Math Prep

### Part Two: Verify Your Registration

Verify all of your information is correct before hitting "Register"

Note: any demographic information on this screen is optional and may be ignored

| •xas College v<br>Verify all of your information<br>is correct before hitting<br>"Register". |
|----------------------------------------------------------------------------------------------|
| Verify all of your information<br>is correct before hitting<br>"Register".                   |
| Verify all of your information<br>is correct before hitting<br>"Register".                   |
| Verify all of your information<br>is correct before hitting<br>"Register".                   |
| Verify all of your information<br>is correct before hitting<br>"Register".                   |
| is correct before hitting<br>"Register".                                                     |
| "Register".                                                                                  |
|                                                                                              |
|                                                                                              |
|                                                                                              |
|                                                                                              |
|                                                                                              |
| dent ID number we can tap our partnership with yo<br>or you.<br>5 • 1972 •<br>Ident ID       |
|                                                                                              |
|                                                                                              |
|                                                                                              |

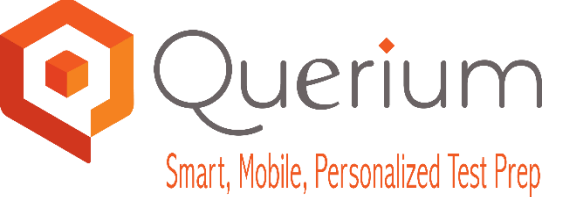

Instructions for TSI Math Prep

Questions or concerns? Contact Querium at support@querium.com

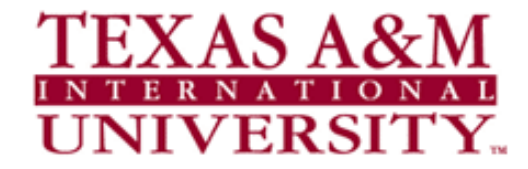

#### **Registering for TSI Math Prep**

Step One:

- Go to <a href="http://store.querium.com/">http://store.querium.com/</a>
- Click "Add to Cart"
- Fill in your School or most accessed Email Address watch for typos!
- · Enter your proper first and last name, address and phone
- Continue to "Next Steps"

### Step Two:

- Look for two emails from Querium.
  - The first will be "Order confirmation for order #xxxx" This confirms your "purchase" process worked.
  - The second is titled "TSI Math Prep Registration Instructions" and has a link for you to get started.
- Click on the link and register for your product using the same email address you used above

### Step Three:

- Answer the questions on the Registration page
  - Please verify there are no typos
  - If you do not have a Student ID you can skip that question
- Hit "Register" after confirming the information is correct

### You Are Ready to Prep!

You can log in at <u>https://www.mytsiprep.com/</u>

### **Using TSI Math Prep**

- Hit the big "Go!" button, this starts the Brain Scan.
  - Answer all of the questions to the best of your ability.
  - Don't Guess! Make sure you actually know the answer.
- If you don't know the material, select "Watch Video" first.
  - You will be able to watch a video at any point in time.
- If you get 2 in a row correct you can move to the next topic.
- You have 6 chances to answer each type of question correctly. You can come back later and try again.
- Once you are done with the Strand (e.g., Elementary Algebra) you can Retest, Review All or Review Unmastered.
  - Retest will run you through another Brain Scan
  - Review All will reset all questions in the Strand
  - Review Unmastered will reset only failed questions
  - You can also move to the next Strand (e.g., Intermediate Algebra)
- Have some paper and pencil handy. Calculators are not allowed in TSI Testing Centers!
- If you are stuck, ask a teacher.
- Compatible with current smartphones, tablets, Macs, and PCs as well as current Firefox, Google Chrome, and Safari web browsers.